# **Qualified Health Plan Issuer Application Instructions**

2022

Extracted section: Section 3A: Rates Table

[02/2021]

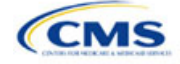

## Section 3A: Rates Table

## 1. Introduction

In the Rates Table section, enter rate information for each plan you offer in a Rating Area. If you offer both medical and dental plans and if you submit your Qualified Health Plan (QHP) Application in the Health Insurance Oversight System (HIOS), you must submit a single Rates Table Template that contains rate data for all your plans (QHPs and stand-alone dental plans [SADPs]).

## 2. Data Requirements

To complete this section, you will need the following:

- 1. HIOS Issuer ID
- 2. Plan IDs.

### 3. Quick Reference

#### Key Changes for 2022

• If you submit in HIOS, you must submit a single Rates Table Template that contains rate data for all your plans (QHPs and SADPs). If you submit via the System for Electronic Rates and Forms Filing (SERFF), this requirement does not apply.

#### **Tips for the Rates Table Section**

- Use separate worksheets in the Rates Table Template for medical plans and dental plans.
- Use separate worksheets for Individual market plans and Small Business Health Options Program (SHOP) plans.
- For Individual market plans, the rate effective date must be January 1, 2022.
- For SHOP plans with trended quarterly rates, the rate effective date must correspond with the calendar quarters (January 1, April 1, July 1, and October 1). Each worksheet is bound to a separate effective date range. If you submit SHOP trended quarterly rates, you must submit a separate worksheet for each date range that a set of rates will be effective.

#### Additional Resources

- There are no supporting documents for this section.
- There are instructional videos for this section.
- There are <u>templates</u> for this section.

## 4. Detailed Section Instructions

Complete the Rates Table Template using the steps outlined below to provide rate information. You cannot validate until all required fields are completed.

| Rates Table<br>Template | Steps                                                                                                    |
|-------------------------|----------------------------------------------------------------------------------------------------|
| HIOS Issuer<br>ID       | Enter the five-digit <b>HIOS Issuer ID</b> .                                                                                                    |
| Rate Effective<br>Date  | <ul> <li>Enter the rate effective date as mm/dd/yyyy.</li> <li>For Individual market plans, the rate effective date must be 01/01/2022.</li> <li>For SHOP plans with trended quarterly rates, the rate effective date must correspond with the calendar quarters (January 1, April 1, July 1, and October 1). Each worksheet in the Rates Table Template is bound to a separate effective date range. If you submit SHOP trended quarterly rates, you must submit a separate worksheet for each date range that a set of rates will be effective.</li> </ul> |

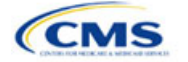

The instructions for this section apply to the following issuer types:

- QHP
- SADP

See Appendix E for additional information.

| Rates Table<br>Template    | Steps                                                                                                    |
|----------------------------|----------------------------------------------------------------------------------------------------|
|                            | If you submit a SHOP quarterly rate change, you must submit the entire template with updated worksheets for the effective date range of the quarterly rate change during the applicable data change submission window. An issuer may submit rate changes that would apply for the next quarter or any subsequent quarter in the remaining plan year. An issuer must not change or delete rates from the template for any current or previous quarter during the submission window. For example, during the submission for updated second-quarter SHOP rates, the first-quarter rates must match the original submission that contained the rates offered during the first quarter. For SHOP medical plans, the changes must be consistent with the revised index rates that are submitted in the corresponding Unified Rate Review Template (URRT). |
| Rate<br>Expiration<br>Date | <ul> <li>Enter the rate expiration date as mm/dd/yyyy.</li> <li>For Individual market plans, the rate expiration date must be 12/31/2022.</li> <li>For SHOP plans, the rate expiration date must correspond with the calendar quarters (03/31/2022, 06/31/2022, 09/31/2022, and 12/31/2022).</li> </ul>                                                                                                    |
| Rating                     | Select whether the plans on the worksheet use Age-Based Rates or Family-Tier Rates                                                                                                    |
| Method                     | Note: Only issuers in states that do not permit rating for age or tobacco use and that establish uniform family tiers and corresponding multipliers or issuers entering rates for SADPs are eligible to select <b>Family-Tier Rates</b> . A list of states that use family-tier rating is available on the <u>State Specific Rating Variations page</u> .                                                                                                    |
| Add Sheets                 | <ul> <li>Click Add Sheet to add additional worksheets for the following:</li> <li>To separate SHOP plans with different rate effective and expiration dates. All plans on a single worksheet must have the same rate effective and rate expiration dates.</li> <li>To separate Individual market plans and SHOP plans.</li> <li>To separate medical plans and dental plans.</li> <li>To separate plans that use age-based rating and family-tier rating.</li> </ul>                                                                                                    |
|                            | ♦ To separate by rating area.                                                                                                    |
| Plan ID                    | Enter the 14-character alphanumeric HIOS-generated plan ID (12345AZ1234567) that identifies the plan associated with the rates in that row.                                                                                                    |
| Rating Area                | Select the rating area from the list. The rating area is the geographic area where the rates in the row are valid. Rating areas are defined by each state. A list of rating areas for each state is available on the <u>State Specific Geographic Rating Areas page</u> . If a set of rates is allowed to be offered in more than one rating area, issuers can elect to assign the set of rates to multiple rating areas within a template worksheet.                                                                                                    |
| Tobacco                    | If you use age-based rates, select from the following to indicate whether rates vary based on tobacco use:                                                                                                    |
|                            | <ul> <li>Tobacco User/Non-Tobacco User—if rates differ for tobacco and non-tobacco users. If this option is selected, rates must be entered for non-tobacco and tobacco users. Market rules require QHP tobacco rates to be no more than 1.5 times higher than the corresponding non-tobacco rate within a single age band.<sup>1</sup></li> <li>OHPs rating by tobacco use may not apply tobacco rating to individuals age 0, 20, for whom the sale and</li> </ul>                                                                                                    |
|                            | use of tobacco products is prohibited under federal law. For each underage tobacco age band (0–14, 15, 16, 17, 18, 19, and 20), enter the same rate values under <i>Individual (non-tobacco)</i> Rate and <i>Individual Tobacco Rate</i> . This entry will prevent application of unique tobacco rating to an underage enrollee.                                                                                                    |
|                            | wellness program designed to prevent or reduce tobacco use in accordance with Section 2705 of the<br>Public Health Service (PHS) Act and indicate the wellness program on your Plans & Benefits Template. If<br>you do not offer such a wellness program, the small-group market medical plan cannot rate for tobacco<br>use.                                                                                                    |
|                            | <ul> <li>No Preference—if the rate applies to tobacco and non-tobacco users. No separate rates are submitted<br/>for tobacco and non-tobacco users.</li> </ul>                                                                                                    |

<sup>&</sup>lt;sup>1</sup> 42 U.S.C. 300gg—Fair Health Insurance Premiums.

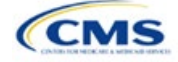

| Rates Table<br>Template | Steps                                                                                                    |
|-------------------------|----------------------------------------------------------------------------------------------------|
| Age                     | If you use age-banded rates, the template will automatically generate a row for each age band from 0–14 through 64 and over.<br>◆ If you elect to rate by tobacco use and enter the non-tobacco rates first for the underage age bands of 0–                                                                                                    |
|                         | <ul> <li>14 through 20, the worksheet will auto-populate the tobacco-rate for each band with the non-tobacco rate.<br/><u>Note for dental plans only</u>: SADPs that meet the definition of excepted benefits are not subject to the market rating rules. These plans may adjust for rating age bands that are not present in this template. In the Plan Attributes section of the Plans &amp; Benefits Template, SADP issuers have the option to elect by plan ID whether they are voluntarily complying with the rating rules in this template (<b>Guaranteed</b>), or if the issuer reserves the right to make further premium adjustments (<b>Estimated</b>). The plan display will then indicate to consumers whether the displayed SADP premium is a guaranteed rate or an estimated rate.</li> <li>If the issuer is in a state that does not permit rating for age or tobacco use and that establishes uniform family tiers (and corresponding multipliers) or is entering rates for an SADP using Family-Tier Rates as the rating method, skip to Family Tier.</li> </ul>                                                                                                    |
| Individual<br>Rate      | Enter the individual rate that applies to the plan ID. Market rules limit individual rate variation based on age to not more than three times the 21-age rate. In addition, QHPs may not have a 0–20 age rate higher than the 21-age rate and must follow the federal age-rating curve or your state's age-rating curve if it is within the 1:3 market rule. A list of states using state-specific age curve variations is available on the <u>State Specific Rating Variations page</u> .                                                                                                    |
|                         | Note: QHPs and SADPs must enter a value above \$0.00 for all age bands under the Individual Rate column unless you responded <b>Allows Child-Only</b> under <i>Child-only Offering</i> in the Plans & Benefits Template. QHP child-only offerings must enter a positive non-zero value for the 0–14, 15, 16, 17, 18, 19, and 20 age bands and are allowed to enter a value of \$0.00 for adult age bands 21 through 64 and over. SADP child-only offerings must enter a positive non-zero value for the 0–14, 15, 16, 17, and 18 age bands and are allowed to enter a value of \$0.00 for adult age bands 19 through 64 and over.                                                                                                    |
|                         | <ul> <li>QHPs and SADPs that rate by tobacco use should enter a positive non-zero value under <i>Individual</i><br/><i>Tobacco Rate</i> for age bands 21 through 64 and over. For the 0 through 20 age bands, QHPs must enter<br/>the same value as the non-tobacco rate under <i>Individual Tobacco Rate</i> to avoid applying tobacco rating<br/>to enrollees. For QHPs, tobacco rating cannot be applied to individuals age 0–20, for whom the sale and<br/>use of tobacco products is prohibited under federal law.</li> </ul>                                                                                                    |
| Family Tier             | If your state does not permit rating for age or tobacco use and has established uniform family tiers<br>and corresponding multipliers or if you are issuing SADPs and selected <b>Family-Tier Rates</b> in <i>Rating</i><br><i>Method</i> , enter the individual rate in <i>Individual Rate</i> . Selecting <b>Family-Tier Rates</b> will also generate<br>the following family tier columns:                                                                                                    |
|                         | <ul> <li>Individual Rate (required): Enter the rate of an individual primary subscriber.</li> <li>Couple (required): Enter the rate for a couple. A couple is defined as a primary subscriber and his or her spouse. A couple may also be a domestic partnership if Life Partner is allowed by the issuer in the Business Rules Template.</li> </ul>                                                                                                    |
|                         | <ul> <li>Primary Subscriber and One Dependent (required): Enter the rate for a primary subscriber with one dependent.</li> <li>Primary Subscriber and Two Dependents (required): Enter the rate for a primary subscriber with two primary subscriber and Two Dependents (required): Enter the rate for a primary subscriber with two primary subscriber and Two Dependents (required): Enter the rate for a primary subscriber with two primary subscriber and Two Dependents (required): Enter the rate for a primary subscriber with two primary subscriber and Two Dependents (required): Enter the rate for a primary subscriber with two primary subscriber and Two Dependents (required): Enter the rate for a primary subscriber with two primary subscriber and two primary subscriber and two primary subscriper and two primary subscriper and two primary subscriber an</li></ul> |
|                         | <ul> <li>Primary Subscriber and Two Dependents (required): Enter the rate for a primary subscriber with two dependents.</li> <li>Primary Subscriber and Three or More Dependents (required): Enter the rate for a primary subscriber</li> </ul>                                                                                                    |
|                         | <ul> <li>with three or more dependents.</li> <li>Couple and One Dependent (required): Enter the rate for a couple with one dependent.</li> </ul>                                                                                                    |
|                         | <ul> <li>Couple and Two Dependents (required): Enter the rate for a couple with two dependents.</li> </ul>                                                                                                    |
|                         | • Couple and Three or More Dependents (required): Enter the rate for a couple with three or more dependents.                                                                                                    |
|                         | Note: A dependent is defined as any dependent relationship you allow that falls under the maximum age of a dependent as defined in the Business Rules Template. If any member of the enrollment group is determined to be ineligible, no rate will be returned for that plan.                                                                                                    |

See Figure 3A-1 for an example of a completed Rates Table Template when **Age-Based Rates** is selected.

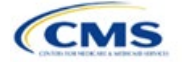

#### Figure 3A-1. Rates Table Template (Age-Based Rates)

| 2022 Dates Table           | Tomplete v44.0                                                                    | All fields with an estariak (*) are read                                                                     | virad. To validate press Validate button or                                                                                                    | Otd , Chiff , I To finaliza proce Finali                                                         | To button or Otd + Ohitt + E                                                                                                    |
|----------------------------|-----------------------------------------------------------------------------------|----------------------------------------------------------------------------------------------------|----------------------------------------------------------------------------------------------------|--------------------------------------------------------------------------------------------------|----------------------------------------------------------------------------------------------------|
| 2022 Rates Table           | Template V11.0                                                                    | All heids with an asterisk ( ) are requ                                                                      | nred. To validate press validate button or                                                                                                    | Cur + Shint + 1. To infanze, press Finan                                                         | 2e button of $Ctil + Shint + F$ .                                                                                                    |
| Validate                   |                                                                                   | If you are in a community rating state                                                                       | e, select Family-Tier Rates under Rating I                                                                                                    | lethod and fill in all columns.                                                                  |                                                                                                    |
| validate                   |                                                                                   | If you are not in a community rating s                                                                       | state, select Age-Based Rates under Rati                                                                                                    | ng Method and provide an Individual R                                                            | ate for every age band.                                                                                                    |
| Finalize                   |                                                                                   | If Tobacco is Tobacco User/Non-Tob                                                                           | acco User, you must give a rate for Toba                                                                                                    | cco Use and Non-Tobacco Use.                                                                     |                                                                                                    |
| 1 1101120                  |                                                                                   | To add a new sheet, press the Add S                                                                          |                                                                                                    |                                                                                                  |                                                                                                    |
|                            | HIOS Issuer ID*                                                                   | 12345                                                                                                    |                                                                                                    |                                                                                                  |                                                                                                    |
|                            | Rate Effective Date*                                                              | 1/1/2020                                                                                                    |                                                                                                    |                                                                                                  |                                                                                                    |
|                            | Rate Expiration Date*                                                             | 12/31/2020                                                                                                   |                                                                                                    |                                                                                                  |                                                                                                    |
|                            | Rating Method*                                                                    | Age-Based Rates                                                                                              |                                                                                                    |                                                                                                  |                                                                                                    |
| Add Sheet                  |                                                                                   |                                                                                                    |                                                                                                    |                                                                                                  |                                                                                                    |
|                            |                                                                                   |                                                                                                    |                                                                                                    |                                                                                                  |                                                                                                    |
| Pi                         | an ID*                                                                            | Rating Area ID*                                                                                              | Tobacco*                                                                                                    | Age*                                                                                             | Individual Rate*                                                                                                    |
| Pla<br>Re<br>Enter the 14- | an ID*<br>quired:<br>character Plan ID                                            | Rating Area ID*<br>Required:<br>Select the Rating Area ID                                                    | <b>Tobacco*</b><br><b>Required:</b><br>Select if Tobacco use of subscriber is used to<br>determine if a person is eligible for a rate from a<br>plan                                      | Age*<br>Required:<br>Select the age of a subscriber eligible for the<br>rate                     | Individual Rate*<br>Required:<br>Enter the rate of an Individual Non-Tobacco<br>or No Preference enrollee on a plan                            |
| Pl:<br>Re<br>Enter the 14- | an ID*<br>auired:<br>character Plan ID<br>12345AB1234567                          | Rating Area ID*<br>Required:<br>Select the Rating Area ID<br>Rating Area 1                                   | Tobacco*<br>Required:<br>Select if Tobacco use of subscriber is used to<br>determine if a person is eligible for a rate from a<br>plan<br>No Preference                                   | Age*<br>Required:<br>Select the age of a subscriber eligible for the<br>rate<br>0-14             | Individual Rate*<br>Required:<br>Enter the rate of an Individual Non-Tobacco<br>or No Preference enrollee on a plan<br>10.00                   |
| PI:<br>Re<br>Enter the 14- | uired:<br>haracter Plan ID<br>12345AB1234567<br>12345AB1234567                    | Rating Area ID*<br>Required:<br>Select the Rating Area ID<br>Rating Area 1<br>Rating Area 1                  | Tobacco*<br>Required:<br>Select if Tobacco use of subscriber is used to<br>determine if a person is eligible for a rate from a<br>plan<br>No Preference<br>No Preference                  | Age*<br>Required:<br>Select the age of a subscriber eligible for the<br>rate<br>0-14<br>15       | Individual Rate*<br>Required:<br>Enter the rate of an Individual Non-Tobacco<br>or No Preference enrollee on a plan<br>10.00<br>11.00          |
| Pi<br>Pi<br>Enter the 14-  | uired:<br>character Plan ID<br>12345AB1234567<br>12345AB1234567<br>12345AB1234567 | Rating Area ID*<br>Required:<br>Select the Rating Area ID<br>Rating Area 1<br>Rating Area 1<br>Rating Area 1 | Tobacco*<br>Required:<br>Select if Tobacco use of subscriber is used to<br>determine if a person is eligible for a rate from a<br>plan<br>No Preference<br>No Preference<br>No Preference | Age*<br>Required:<br>Select the age of a subscriber eligible for the<br>rate<br>0-14<br>15<br>16 | Individual Rate*<br>Required:<br>Enter the rate of an Individual Non-Tobacco<br>or No Preference enrollee on a plan<br>10.00<br>11.00<br>12.00 |

See Figure 3A-2 for an example of a completed Rates Table Template when Family-Tier Rates is selected.

#### Figure 3A-2. Rates Table Template (Family-Tier Rates)

| 2022 Rates Table Template v1                | All fields with an asterisk (*) are re | quired. To validate press Validate butt                                                                | on or Ctrl + Shift + I. To fin                                                                                                    | alize, press Finalize buttor                                                              | or Ctrl + Shift + F.                                                                       |  |
|---------------------------------------------|----------------------------------------|----------------------------------------------------------------------------------------------------|----------------------------------------------------------------------------------------------------|-------------------------------------------------------------------------------------------|--------------------------------------------------------------------------------------------|--|
| Validata                                    | If you are in a community rating sta   | te, select Family-Tier Rates under Rati                                                                | ing Method and fill in all co                                                                                                    | lumns.                                                                                    |                                                                                            |  |
| Validate                                    | If you are not in a community rating   | state, select Age-Based Rates under I                                                                  | Rating Method and provide                                                                                                    | an Individual Rate for eve                                                                | ry age band.                                                                               |  |
| Finalize                                    | If Tobacco is Tobacco User/Non-To      | If Tobacco is Tobacco User/Non-Tobacco User, you must give a rate for Tobacco Use and Non-Tobacco Use. |                                                                                                    |                                                                                           |                                                                                            |  |
| 1 1110120                                   | To add a new sheet, press the Add      | Sheet button, or Ctrl + Shift + H. All pla                                                             | ans must have the same da                                                                                                    | ites on a sheet.                                                                          |                                                                                            |  |
| HIOS                                        | Issuer ID* 12345                       |                                                                                                    |                                                                                                    |                                                                                           |                                                                                            |  |
| Rate Effec                                  | tive Date* 1/1/2020                    |                                                                                                    |                                                                                                    |                                                                                           |                                                                                            |  |
| Rate Expira                                 | tion Date* 12/31/2020                  |                                                                                                    |                                                                                                    |                                                                                           |                                                                                            |  |
| Ratin                                       | g Method* Family-Tier Rates            |                                                                                                    |                                                                                                    |                                                                                           |                                                                                            |  |
| Add Sheet                                   |                                        |                                                                                                    |                                                                                                    |                                                                                           |                                                                                            |  |
|                                             |                                        |                                                                                                    |                                                                                                    |                                                                                           |                                                                                            |  |
| Plan ID*                                    | Rating Area ID*                        | Individual Rate*                                                                                       | Couple*                                                                                                    | Primary Subscriber<br>and One Dependent*                                                  | Primary Subscriber<br>and Two Dependents*                                                  |  |
| Required:<br>Enter the 14-character Plan ID | Required:<br>Select the Rating Area ID | Required:<br>Enter the rate of an individual Non-Tobacco or<br>No Preference enrollee on a plan        | Required:<br>Enter the rate of a couple based<br>on the pairing of a primary<br>enrollee and a secondary<br>subscriber (e.g. husband and<br>spouse) | Required:<br>Enter the rate of a family based<br>on a single parent with one<br>dependent | Required:<br>Enter the rate of a family based<br>on a single parent with two<br>dependents |  |
| 12345AB                                     | B1234567 Rating Area 1                 | 10.00                                                                                                  | 20.00                                                                                                    | 15.00                                                                                     | 25.00                                                                                      |  |

After you enter all data, click **Save** to ensure no data are lost. Once the Rates Table Template is completed, you must validate, finalize, and upload it into HIOS.

| Template Validation | Steps                                                                                                    |
|---------------------|----------------------------------------------------------------------------------------------------|
| Validate Template   | Click <b>Validate</b> in the top left of the template. The validation process identifies any data issues that need to be resolved. If no errors are identified, finalize the template.                                                                                                    |
| Validation Report   | If the template has any errors, a Validation Report will appear in a pop-up box showing<br>the reason for and cell location of each error. Correct any identified errors and click<br><b>Validate</b> again. Repeat until all errors are resolved. The template will notify you when<br>there are no errors with the callout box message "This Template is Valid!" |
| Finalize Template   | Click <b>Finalize</b> in the template to create the .XML version of the template you will upload in the Rates section of the Rating Module in HIOS.                                                                                                    |
| Save Template       | <b>Save</b> the .XML template. We recommend you save the validated template as a standard Excel .XLSM file in the same folder as the finalized .XML file for easier reference.                                                                                                    |
| Upload Template     | Upload the saved .XML file in the Rates section of the Rating Module in HIOS. Refer to 3. Rating Module for details on how to complete this step.                                                                                                    |

After you enter all data, click **Save** to ensure no data are lost. The next section of the Instructions for the PY2022 QHP Application is Business Rules.

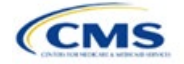